オンライン教育相談の申し込み手順

- 1 Web申請のボタンをクリックします。
- 2 兵庫県電子申請共同運営システム (e-ひょうご)が立ち上がります。

必要な項首を入力します。 ※ <mark>必須</mark>の項首に入力漏れがないように してください。

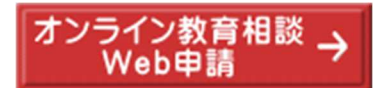

|                                                                                 | ■ ■ ★ ★ ★ ★ ★ ★ ★ ★ ★ ★ ★ ★ ★ ★ ★ ★ ★ ★                      | - <i>t</i> 2                       | 申し込みの                               | 内容確認<br>炎受付フォ-                    | >                                   | 申し込み完了              |       |
|---------------------------------------------------------------------------------|--------------------------------------------------------------|------------------------------------|-------------------------------------|-----------------------------------|-------------------------------------|---------------------|-------|
| 申し込み内容入力<br>兵庫県子ども多文化<br>申し込み内容の入力<br>操作方法のご説明<br>下記の入力フォームに必要<br>「下記の入力フォームに必要 | > 共生センター                                                     | ー わ                                | 申し込み                                | 内容確認<br>炎受付フォー                    | >                                   | 申し込み完了              |       |
| 兵庫県子ども多文化<br>申し込み内容の入力<br>操作方法のご説明<br>下記の入力フォームに必要等                             | 共生センター                                                       | - オン                               | ッライン相談                              | 炎受付フォー                            |                                     |                     |       |
| 操作方法のご説明<br>下記の入力フォームに必要                                                        | 東頂友入力した後                                                     |                                    |                                     |                                   | -4                                  |                     | @ ~IJ |
| また、機種依存文字は使<br>途中まで入力した内容を一<br>ただし、選択した添付ファイ)<br>・日付項目(西暦入力)<br>てください。          | 99 入力してくださ<br>用しないでください<br>時保存したい場合<br>いに関しては一時<br>「については、年日 | い。<br>繊種名<br>合、「申し<br>保存され<br>は西暦4 | 改存文字が入り<br>込み一時保有<br>ません。<br>桁を半角数字 | わされている場合<br>存確認」ボタンを打<br>で入力してくださ | はエラーになりまう<br>甲してください。<br>らい。 月、または日 | す。<br>は、ドロップダウンリスト。 | 均選択し  |
| 子ども多文化共生センターでは、「<br>これに申し込むと、オンラインで相影                                           | 教育相談」をしてい<br>できます。<br>mo.contor/                             | ます。                                |                                     |                                   |                                     |                     |       |
| お名前<br>参照                                                                       | 性と名の間には空白                                                    | きを入力し                              | てください。                              |                                   |                                     |                     |       |
| お名前(ふりがな)                                                                       | 性と名の間には空亡                                                    | を入力し                               | てください。                              |                                   |                                     |                     |       |

3 入力が終わったら、 「申込み内容確認」を押します。

> 次に価面が変わります。 「申し込む」を押します。 申し込みは完了です。

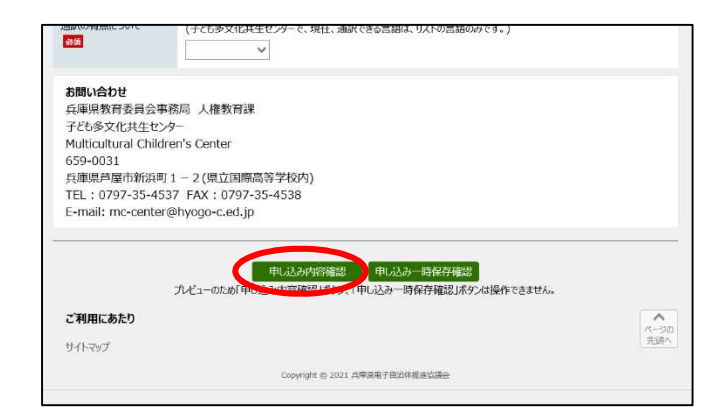

4 しばらくすると、首動送信のメールが 送られてきます。 受付の完プを確認してください。

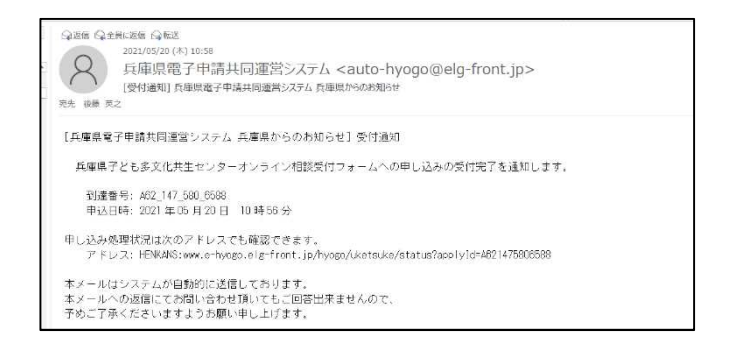

5 後日、 予ども多文化共生センターから、 教育 相談の日時等の決定通知と、オンライン相談に アクセスするための URL をメールで送付します。